## Comment mettre les coordonnées diffusables des correspondants ou Présidents de Club sur notre site du District.

|                        | [En savoir +]               |                 |  |  |  |  |  |
|------------------------|-----------------------------|-----------------|--|--|--|--|--|
|                        | Nom                         | Prénom          |  |  |  |  |  |
| Organisation Y         |                             |                 |  |  |  |  |  |
| Identite club          |                             |                 |  |  |  |  |  |
| Utilisateurs Footclubs | ⊾Titre                      | ▲Nom            |  |  |  |  |  |
| Code OFFIFOOT          | PRESIDENT (Bureau)          | FOUCHER Michel  |  |  |  |  |  |
| Membres du club        | CORRESPONDANT               | CHARLES Herve   |  |  |  |  |  |
| Educateurs du club     | SECRETAIRE GENERAL (Bureau) | CHARLES Herve   |  |  |  |  |  |
| Cationtiana lianación  | TRESORIER (Bureau)          | CHARLES Allison |  |  |  |  |  |

- Aller dans footclub
- Puis dans Organisation
- Cliquer sur Membres du club
- Cliquer sur le nom du président ou du correspondant à rendre diffusable

| Membres du    | club        | Voie-rue                                                                                                    | 5 RUE DU PONT           |                    |           | /             |  |  |
|---------------|-------------|----------------------------------------------------------------------------------------------------|-------------------------|--------------------|-----------|---------------|--|--|
| Educateurs of | du club     | Lieu-dit                                                                                                    |                         |                    |           | 5             |  |  |
| Cotisations I | icenciés    | Pays étranger ou DOM-T                                                                                                    | ом 🗌                    |                    |           |               |  |  |
| Etat du com   | pte         | Bureau distributeur                                                                                                    | 17230 LONGEVES          |                    |           |               |  |  |
| Centres de g  | gestion     |                                                                                                    |                         |                    |           |               |  |  |
| Procès-verba  | aux         | Catégorie professionnelle                                                                                                    | //e 17/0                |                    |           |               |  |  |
| Editions et e | extractions | 🗹 Souhaite être informé(e) d'offres exclusives, sélectionnées par la FFF                                                          |                         |                    |           |               |  |  |
| Vie du club   |             | Souhaite être informé(e) d'offres préférentielles de la part des partenaires officiels de la FFF                                  |                         |                    |           |               |  |  |
| Licences      |             | Ne souhaite pas que ses coordonnées paraissent dans les annuaires et/ou les sites internet de la FFF, des Ligues ou des Districts |                         |                    |           |               |  |  |
| Compétitions  |             | Contacts                                                                                                    |                         |                    |           |               |  |  |
| Autres clubs  |             | Suppr                                                                                                    | Type de contact Contact |                    | Diffusion |               |  |  |
| Divers        |             |                                                                                                    | Mobile personnel 🗸 🗸    | 06 78 91 75 61     |           | Diffusables 🗸 |  |  |
|               |             |                                                                                                    | Email principal 🗸       | hpipiou@hotmail.fr |           | Diffusables 🗸 |  |  |
|               |             |                                                                                                    |                         |                    |           |               |  |  |

- Dans le tableau contacts
- Au bout du téléphone
- Dans la colonne diffusion il faut mettre Diffusables dans le combo
- Et cliquer sur valider.